Simplified Fldigi / Flmsg installation:

Fldigi / Flmsg:

- 1. Download Fldigi from the link provided below.
- 2. Install the application and accept all the defaults.
- 3. Launch Fldigi and walk through the configuration wizard setting up your personal data, click "Next".
- 4. Select the "PortAudio" devices connected to your computer where capture device is your microphone and playback your speakers, click "Next", then don't make any other selection unless you have a dedicated cable for you radio then click "Finished".
- 5. Select "Configure", then "Misc".
- 6. Select "Sweet Spot", check "Always start new modems at these frequencies". CW, RTTY, PSK should all be at "1000" then click on "Save"
- 7. Select "Modems" on the top tab, Then select "MT-63", check 64-bit (long) interleave and 8-bit extended characters (UTF-8), then click on "Save".
- 8. Close the application then install Flmsg downloaded from the same location below. when installing accept all the defaults and just click "Next".
- 9. Launch Flmsg and fill out your personal data, and select "Close".
- 10. You can close Flmsg for now.
- 11. Launch Fldigi and select "Configure" in the upper tab then "Misc".
- 12. Select "NBEMS", check "Enable", "Open message folder", "Open with Flmsg", "Open in browser".
- 13. Click on Locate Flmsg and point to the Flmsg executable, "C:\ProgramFiles\flmsg-1.1.29\flmesg.exe", this will vary based on operating system and release. Click on "Save".
- 14. Download and install Flwrap. No further configuration is needed.

All required software is now configured and ready to use.

You can find the required software here <u>http://w1hkj.com/download.html</u>.